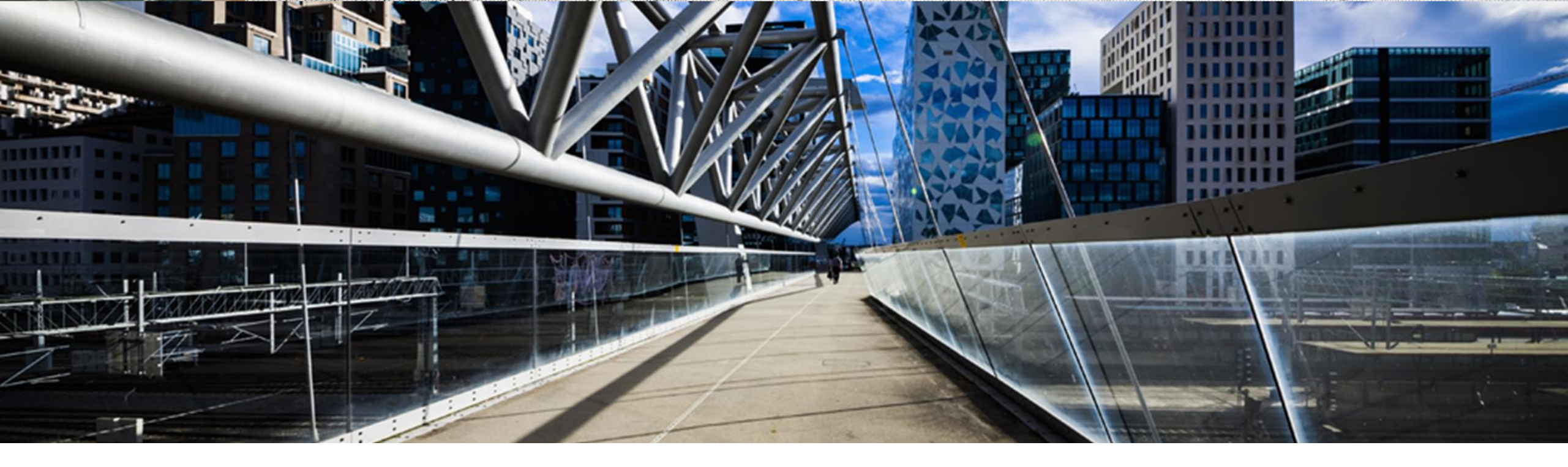

# How to request license keys for SAP Application on SAP HANA database

A step-by-step guide

SAP Global License Audit & Compliance

PUBLIC

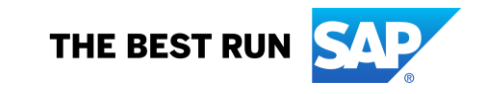

#### Index

- Introduction
- Where to request a license key
- Overview of License Key Application starting page
- License Key request for SAP Business Suite Application with SAP HANA database
- License Key request for SAP HANA database
- License Key request for SAP HANA Runtime
- Other Applications in combination with SAP HANA database
- System overview and Service Connections
- License for SAP HANA Enterprise Edition includes usage of SAP BusinessObjects Data Integrator
- Question and Answer
- Additional Information

### Introduction

You want to request a license key for your NetWeaver based SAP Business Suite system or SAP Application in combination with a SAP HANA database.

Please note that you need to set up/request two systems/SIDs to get the license keys for your SAP Business Suite system / SAP Application and your SAP HANA installation.

You can request both license keys under any installation number under your account.

Information about the SAP HANA Runtime Edition (unlimited) can be found on page 13.

## Request a license key for a new system

You can reach the license key application via <u>Support Portal</u> or <u>SAP ONE Support Launchpad</u>

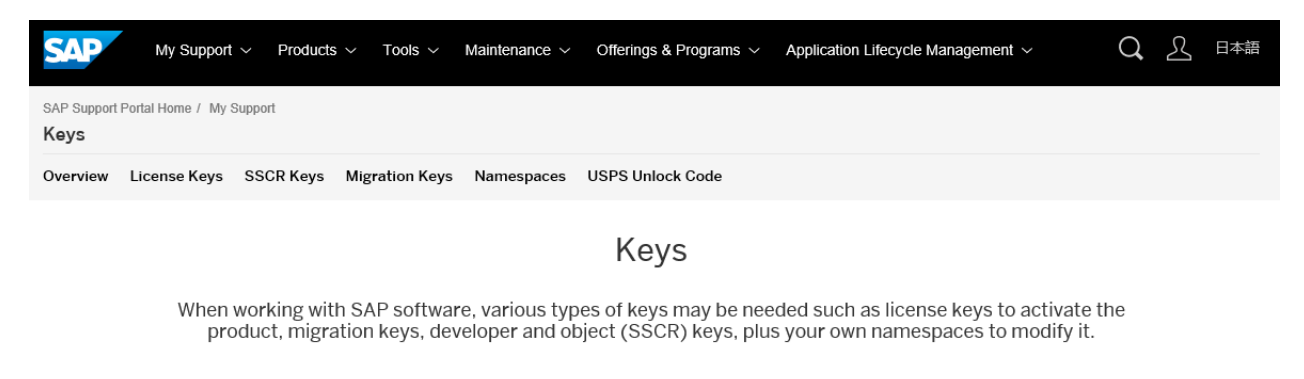

| For most on promise products you require license keys before you can use the                                                                                                    | (c) ∑ <sup>2</sup> (answig) (a) (a) (a) (a) (a) (a) (a) (a) (a) (a                                                                                                    |
|----------------------------------------------------------------------------------------------------|----------------------------------------------------------------------------------------------------|
| product. License keys are associated with a system on your landscape, and therefore<br>you need to first select a system and then manage its license key.                                                                                                    | 1 instalans 3 Sanni.<br>Seecimatalans nurber usig Bass                                                                                                    |
| To request license keys, you need the authorization <i>Request License Keys</i> . If you are<br>unsure of what your authorizations are, then you may check your<br>authorizations under your profile. To extend your authorizations please contact your<br>company's super administrator. | Control         (Marcanic (so x yan),         (Marcanic (so x yan),         (Marcanic                                                                                                    |
| <b>Note</b> : Analytics Solutions from SAP have emergency License Keys (ZIP archive: logon with S-user ID required) that you can use while your request for a permanent license key is being processed.                                                                                   | nadas beter e form funte: Research for e same:                                                                                                    |
| Launch the License Key Application                                                                                                    | in the second second se |
|                                                                                                    |                                                                                                    |

## **Overview of License Key Application starting page**

|                                         | Display / Hide main men                             | u                                                   | Click ⑦ to go back to                                     | b <u>http://support.sa</u> p    | o.com/licens  | <u>ekey</u>  | ?    |
|-----------------------------------------|-----------------------------------------------------|-----------------------------------------------------|-----------------------------------------------------------|---------------------------------|---------------|--------------|------|
| Request License Key                     | 1- Installations 2- Systems 3- [                    | Details                                             |                                                           |                                 |               |              |      |
| History of Requests         ★ Favorites | Select installation number using                    | g filters                                           |                                                           |                                 |               |              |      |
| 🕐 Help                                  |                                                     |                                                     |                                                           |                                 |               |              |      |
|                                         | Customer:<br>Product:                               | Please select, type, or paste.                      | "Product" is a filter of th<br>every product in your c    | e installation prod<br>ontract. | uct types. It | will not lis | t    |
|                                         | Installation Number:                                | All                                                 |                                                           | ~                               |               |              |      |
|                                         | Or enter the Installation/System                    | n number directly                                   |                                                           |                                 |               |              |      |
|                                         | Installation Number or System<br>Number:            | Please select, type, or paste                       |                                                           | $\otimes$                       |               |              |      |
|                                         | Select installation num<br>enter the installation n | ber by using filters (cust<br>umber or system numbe | omer number or installati<br>r directly in the empty fiel | on number) or<br>d              |               |              |      |
|                                         |                                                     |                                                     |                                                           |                                 |               |              |      |
|                                         |                                                     |                                                     |                                                           |                                 |               |              |      |
|                                         |                                                     |                                                     |                                                           | Click Search                    | Search R      | leset Car    | ncel |

# License Key request for SAP Business Suite Application with SAP HANA database

You have to request a license key with SAP Product NetWeaver (or ERP, CRM, etc.) and database 'SAP HANA database'.

Click on '+'-icon to add a new system.

| 1 - Installatio | ons 2 - Syster   | ms 3 - Details          |                                |                   |               |
|-----------------|------------------|-------------------------|--------------------------------|-------------------|---------------|
| ) Install       | ation 2088490    | 05 (How to request keys | 5).                            |                   | 🖆 Licenses    |
| Systems (5      | 5)               |                         |                                |                   | + <b>y</b> ti |
| SID             | System<br>Number | System Name             | Product Version                | System Type       |               |
| FRE             | 800001447        |                         | SAP NetWeaver 7.4              | Test system       | >             |
| FRE             | 800001448        |                         | SAP HANA 1.0, platform edition | Test system       | >             |
| ★ GE1           | 800001437        |                         | SAP NetWeaver 7.4              | Test system       | >             |
| GE2             | 800001439        |                         | SAP HANA 1.0, platform edition | Production system | >             |

# License Key request for SAP Business Suite Application with SAP HANA database

Select SAP NetWeaver or ERP and click on ,Continue'

|          | Add New System  |          |        |
|----------|-----------------|----------|--------|
| Product: | SAP NetWeaver   |          |        |
| Version: | Please select V |          |        |
|          |                 | Continue | Cancel |

Insert System ID, System Type, Database (SAP HANA database) and Operating System.

|                    | Add New System      |     |                             |
|--------------------|---------------------|-----|-----------------------------|
| Product            | SAP NetWeaver       | 1   |                             |
| rioudol.           |                     |     |                             |
| Version:           | SAP NetWeaver 7.3 V |     |                             |
|                    |                     |     | The System ID must be       |
| System ID*:        |                     | ] < | characters, starting with a |
| System Name:       |                     |     | letter A-Z.                 |
| System Type*:      | Development System  |     |                             |
| Database*:         | Please select V     |     |                             |
| Operating System*: | Please select V     |     |                             |
| anno Aug           | SA MANUN WE         |     | Continue Cancel             |
|                    |                     |     |                             |

# License key request for SAP Business Suite Application with SAP HANA

Click the '+'-icon and select license type 'Standard' and add the Hardware Key. A Maintenance Certificate will be created automatically with your request.

| License Keys |                                        |                                                                                                    | + 🖻 |
|--------------|----------------------------------------|----------------------------------------------------------------------------------------------------|-----|
| Hardware Key | License Type                           | Quantity Valid Until Status                                                                                        |     |
| 1            | No license key requests have been made | e for this system. Click + to add a request below. You may add more than one request before generating the key(s). |     |
|              |                                        |                                                                                                    |     |
|              |                                        | Create License Key Request                                                                                         |     |
|              | License Type*:                         | Standard - Web Application Server ABAP or ABAP+JAVA                                                                |     |
|              | Hardware Key*:<br>Valid until*:        | dummydummyd 31-12-9999                                                                                             |     |
|              |                                        | Add Reset Cancel                                                                                                   |     |

#### > System FRE

| License Keys (2) |                                                        |          |             |           | + | Ŵ |
|------------------|--------------------------------------------------------|----------|-------------|-----------|---|---|
| Hardware Key     | License Type                                           | Quantity | Valid Until | Status    |   |   |
| dummydummyd      | Standard - Web Application Server ABAP or<br>ABAP+JAVA |          | Permanent   | New entry | / |   |
| dummydummyd      | Maintenance Entitlement                                |          |             | New entry |   |   |
|                  |                                                        |          |             |           |   |   |

# License key request for SAP Business Suite Application with SAP HANA

Afterwards please select the button 'Generate' and your license keys will be generated immediately.

You are now able to download the license key file or to send it to one or more email addresses. The license key file contains a license key for your Business Suite system. This file needs to be installed in transaction SLICENSE of the system.

| > System FRE                                                                                                    |                                                                                                    |          |                        |                   |          | ☆            |
|----------------------------------------------------------------------------------------------------|----------------------------------------------------------------------------------------------------|----------|------------------------|-------------------|----------|--------------|
| Your license keys are listed below. You can download the keys and you also have the option to request a license key email by selecting the relevant keys and clicking the email button below. |                                                                                                    |          |                        |                   |          |              |
| If you want to edit e<br>details and press th                                                                                                    | If you want to edit existing license keys or if you want to add additional license keys to the system, press the Edit button at the bottom of the screen, then check your system details and press the Continue button on the next screen. |          |                        |                   |          | tem          |
| License Keys (2)                                                                                                    |                                                                                                    |          |                        |                   | <u>+</u> | $\checkmark$ |
| Hardware Key                                                                                                    | License Type                                                                                                    | Quantity | Valid Until            | License Key       |          |              |
| dummydummyd                                                                                                    | Maintenance Entitlement                                                                                                    |          | <del>-</del> 5-01-2016 | Digital Signature |          |              |
| dummydummyd                                                                                                    | Standard - Web Application Server ABAP or ABAP+JAVA                                                                                                    |          | Permanent              | Digital Signature |          |              |
|                                                                                                    |                                                                                                    |          |                        |                   |          |              |

<u>Verification:</u> The file contains one line with SWPRODUCTNAME=NetWeaver\_HDB and one with SWPRODUCTNAME=Maintenance\_HDB.

#### License key request for SAP HANA database

To get the license key for the SAP HANA database, you need to request an additional 'New System'. **Do not request** the HANA database key under the existing ERP or Netweaver system.

Click on '+'-icon to add a new system.

| 1 - Installati | ons 2 - Sys      | tems 3 - Details         |                   |             |            |
|----------------|------------------|--------------------------|-------------------|-------------|------------|
| ) Instal       | lation 20884     | 905 <u>(How to reque</u> | <u>st keys)</u>   |             | 🛃 Licenses |
| Systems (      | 5)               |                          |                   |             | + y ti     |
| SID            | System<br>Number | System Name              | Product Version   | System Type |            |
| FRE            | 800001447        |                          | SAP NetWeaver 7.4 | Test system | >          |

## License key request for SAP HANA database

Select Product HANA platform edition.

If you are licensed for a different SAP HANA edition (e.g. SAP HANA enterprise edition) please also use 'SAP HANA platform edition' as the key is for the platform'.

| Add New System     |                                             |                 |  |  |
|--------------------|---------------------------------------------|-----------------|--|--|
| Product:           | SAP HANA, platform edition                  | ]               |  |  |
| Version:           | SAP HANA 1.0, platform edition $\checkmark$ |                 |  |  |
|                    |                                             |                 |  |  |
| System ID*:        |                                             |                 |  |  |
| System Name:       |                                             |                 |  |  |
| System Type*:      | Please select V                             |                 |  |  |
| Operating System*: | Please select V                             |                 |  |  |
|                    |                                             |                 |  |  |
|                    |                                             | Continue Cancel |  |  |

If the SID of the SAP HANA database has the same SID you will receive a 'Warning' with the information that there is already an existing system with the same SID. In this example it's the SID of the Business Suite system.

## License Key request for SAP HANA database

Warning A System with ID 'FRE' already exists You are about to create a new system with a System ID you have already used on this installation. SAP Business Suite You may encounter an error when you installing the license key because license keys are tied to the System ID you specify in this step, and you have already used this System ID for a previous license key request (see SAP Note 836348 for more information). SAP HANA Please note that you need to request two separate System IDs to get the correct license keys for your SAP Business Suite system (SAP NetWeaver/ERP) and your SAP HANA system (see SAP Note <u>1644792</u> for more information). SAP Business Objects/SAP Sybase It is recommended but not mandatory to use a unique System ID for each new system. If you still want to use this duplicate System ID, click the "Create New System" button. Otherwise, click "Cancel" and enter a unique System ID. To edit the existing system that uses this System ID (e.g. Hardware Key change), click "Cancel", select the existing system from the list and select "Edit" Create New System Cancel

Click on 'Create New System' and go on with your request. Click again on '+' to enter a request.

# License Key request for SAP HANA database

In the next step you will see the license type 'SAP In-memory Appliance platform' and field Quantity. You need to specify the main memory in GB you are licensed for. Click on ,Add'.

| Create License Key Request   |                                  |                |              |       |        |
|------------------------------|----------------------------------|----------------|--------------|-------|--------|
| License Type*:               | SAP In-memory Appliance platform |                | $\checkmark$ |       |        |
| Hardware Key*:<br>Quantity*: |                                  | GB Main Memory |              |       |        |
| Valid until*:                | 31-12-9999                       |                |              |       |        |
|                              |                                  |                | Add          | Reset | Cancel |

Afterwards please select the button 'Add' and "Generate" and your license keys will be generated immediately. You are now able to download the license key file or send it to one or more email addresses. If you need help to install the license key please use <u>SAP Note 1644792</u> - License key/installation of SAP HANA

<u>Verification:</u> The file contains one line with SWPRODUCTNAME=SAP\_HANA and one line with the quantity you have requested, e.g. SWPRODUCTLIMIT=0000000128

# License Key request for SAP HANA Runtime Edition (unlimited)

Please follow the same steps as in "License key request for SAP Business Suite Application with SAP HANA". In the field Quantity we recommend to insert the maximum quantity that is restricted by your database. BUT it is not possible to insert UNLIMITED.

If you need help please use <u>SAP Note 2523613</u> HANA Enterprise Edition keys vs. HANA Runtime Edition keys

| Create License Key Request |                                  |     |       |        |  |  |
|----------------------------|----------------------------------|-----|-------|--------|--|--|
| License Type*:             | SAP In-memory Appliance platform |     |       |        |  |  |
| Hardware Key*:             | A000000000                       |     |       |        |  |  |
| Quantity*:                 | GB Main Memory                   |     |       |        |  |  |
| Valid until*:              | 31-12-9999                       |     |       |        |  |  |
|                            |                                  | ٩dd | Reset | Cancel |  |  |

Afterwards please select the button 'Add' and "Generate" and your license keys will be generated immediately.

You are now able to download the license key file or send it to one or more email addresses. If you need help to install the license key please use <u>SAP Note 1644792</u> - License key/installation of SAP HANA

#### **Other Applications in combination with SAP HANA database**

#### Other Applications in combination with SAP HANA database

Not only SAP Business Suite applications are running on SAP HANA but also other applications, e.g. SAP Financial Consolidation which belongs to the SAP Enterprise Performance Manager (EPM) Solutions. The same process as described above is also valid for these products.

You need to request a license key for the application and the license key for the SAP HANA database. Both requests can be submitted under the same installation number but as separate systems. But it's not mandatory to use the same installation number.

# Additional License Types in combination with SAP HANA database

Additional License Types for AddOns are available in combination with your SAP HANA database:

- SAP HANA Dynamic Tiering
- SAP HANA remote data sync
- SAP HANA Streaming Analytics (also known as SAP HANA Smart Data Streaming)

**Prerequisite:** A license to use these add-ons must be included in the contract linked to the installation number you are using for your HANA key requests.

To add this product to your License Key file you have to edit the **existing** HANA system and select the product in the field License Type.

#### SAP HANA Enterprise Performance Manager (EPM) and -MDS component

The license for SAP-HANA-EPM is not required to use the functionality of the SAP HANA EPM-MDS component. When a temporary license for SAP-HANA-EPM exists in the system it is not required to extend this license. The services provided by SAP HANA EPM\_MDS can still be used after expiration of the temporary SAP-HANA-EPM license. The SAP HANA EPM\_MDS will not affect the number of users that can be created in the HANA system. see <u>KBA 3141387</u>

# Additional License Types in combination with SAP HANA database

Example how to add the additional license type: please edit an existing system or create a new system and click Continue. You may not see all license types – the available license types are based on your contract.

| Edit System Details |                                |   |                 | ] |                |                     |           |       |     |       |        |
|---------------------|--------------------------------|---|-----------------|---|----------------|---------------------|-----------|-------|-----|-------|--------|
| Product:            | SAP HANA, platform edition     | ( | )               |   |                |                     |           |       |     |       |        |
| Version:            | SAP HANA 1.0, platform edition |   | /               | 1 |                |                     |           |       |     |       |        |
| System Number:      |                                |   |                 |   |                |                     |           |       |     |       |        |
|                     |                                |   |                 |   |                |                     |           |       |     |       |        |
| System ID*:         | BWH                            |   |                 |   |                |                     |           |       |     |       |        |
| System Name:        |                                |   |                 |   |                |                     |           |       |     |       | 1      |
| System Type*:       | Test system                    |   | /               |   |                | Edit Licen          | se Key Re | quest |     |       |        |
| Operating System*:  | Microsoft Windows              |   | 2               |   |                |                     |           |       |     |       |        |
|                     |                                |   |                 |   | License Type*: | SAP HANA smart data | streaming |       | ~   |       |        |
|                     |                                |   | Continue Cancel |   |                |                     |           |       |     |       |        |
|                     |                                |   |                 |   | Hardware Key*: |                     |           |       |     |       |        |
|                     |                                |   |                 |   | Quantity*:     | 0                   |           | Cores |     |       |        |
|                     |                                |   |                 |   |                | 0                   |           | 00100 |     |       |        |
|                     |                                |   |                 |   | Valid until*:  | 02-04-2021          | Ē         |       |     |       |        |
|                     |                                |   |                 |   |                |                     |           |       |     |       |        |
|                     |                                |   |                 |   |                |                     |           |       | Add | Reset | Cancel |

### **System overview and Service Connections**

#### **System overview and Service Connections**

You will see two SIDs for the same system in the license key request application and in the system data application. For service connections you will then have to maintain the servers and always raise the ticket on the right SID depending on where you have the problem.

| 1 - Installatio | ons 2 - Syste         | ems 3 - Details |                                |             |       |  |  |
|-----------------|-----------------------|-----------------|--------------------------------|-------------|-------|--|--|
| ) Install       | Installation 20884905 |                 |                                |             |       |  |  |
| Systems (5      | 5)                    |                 |                                |             | + 🕆 🕂 |  |  |
| SID             | System<br>Number      | System Name     | Product Version                | System Type |       |  |  |
| FRE             | 800001447             |                 | SAP NetWeaver 7.4              | Test system | >     |  |  |
| FRE             | 800001448             |                 | SAP HANA 1.0, platform edition | Test system | >     |  |  |

You can maintain your service connections here.

# Licenses for some SAP HANA editions include usage of SAP BusinessObjects Data Integrator

Several editions, but not all, of SAP HANA include rights to restricted use SAP BusinessObjects Data Integrator.

SAP BusinessObjects Data Integrator needs a license key to be activated.

**Additional information** 

You will find additional information in <u>SAP Note 1644792</u>.

In case of any questions please open a message on XX-SER-LIKEY component using incident wizard.

### **Additional information**

#### **SAP Help Portal**

SAP Help Portal – SAP HANA Platform - SAP HANA Administration Guide – Managing SAP HANA Licenses

#### **Relevant SAP HANA DB & Tenant Notes:**

- 1644792 License key/installation of SAP HANA
- 2523613 HANA Enterprise Edition keys vs. HANA Runtime Edition keys
- 2101244 FAQ: SAP HANA Multitenant Database Containers (MDC)
- 2096000 SAP HANA tenant databases Additional Information
- 2645528 How to install license for tenant database
- 1681092 Multiple SAP HANA systems (SIDs) on the same underlying server(s)
- 2832368 Tenant is locked with license key error "System locked; license is invalid or expired" even though the SYSTEMDB has a valid license